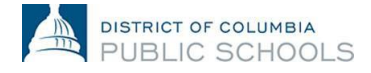

## How To: Enter and Submit Your Time (Central Office Employees)

This job aid provides an overview of the steps required for Central Office employees to enter and submit their time in PeopleSoft.

## Step 1

Log onto PeopleSoft, either via pshcm.dc.gov (if at work) or ess.dc.gov (if at home). Next, select the "Submit Time" icon on your main dashboard, located on the top left corner of your page.

## Step 2

On the "Timesheet" screen, you will see dates aligning to the current pay period. If you need to submit time for a prior pay period, select the "Previous Time Period" icon at the top of this section. Unless you are an overtime-eligible employee, you may report up to eight hours per day.

Using the "Time Reporting Code" drop down menu, indicate the type of time that you are reporting for each date. While there are many Time Reporting Codes (TRCs) listed in the menu, the ones you will typically use are listed below:

- Regular (REG-for any standard day in which you report)
- Sick Leave Taken (SLT-for hours taken for a sick purpose)
- Annual Leave Taken (ALT-for hours taken for a personal or vacation purpose)
- Holiday (HOL-for hours on a District or Federal holiday)

| V      | iew B                 | y: Ti  | me Peri | od 🔻    | *Date  | : 12/   | 25/2016        | 2016 🛐 🧳 Refresh |          |       | << Previous Time Period Next Ti |     |     |     | Time Pe | ne Period >>                          |          |   |   |   |  |
|--------|-----------------------|--------|---------|---------|--------|---------|----------------|------------------|----------|-------|---------------------------------|-----|-----|-----|---------|---------------------------------------|----------|---|---|---|--|
| ١      | Vorkg                 | roup   | Chapter | 11 Exe  | mpt    |         |                | Sche             | dule Sta | ndard |                                 |     |     |     |         |                                       |          |   |   |   |  |
| Report |                       |        |         |         |        |         | Hours: 0 Hours |                  |          |       |                                 |     |     |     |         |                                       |          |   |   |   |  |
|        | rom                   | Sunday | 12/25/  | 2016 to | Saturd | ay 01/0 | 7/2017         |                  |          |       |                                 |     |     |     |         |                                       |          |   |   |   |  |
| S      | un                    | Mon    | Tue     | Wed     | Thu    | Eri     | Sat            | Sun              | Mon      | Tue   | Wed                             | Thu | Fri | Sat |         |                                       |          |   |   |   |  |
| 1      | 2/25                  | 12/26  | 12/27   | 12/28   | 12/29  | 12/30   | 12/31          | 1/1              | 1/2      | 1/3   | 1/4                             | 1/5 | 1/6 | 1/7 | Total   | Time Reporting Code                   | mbo Code |   |   |   |  |
|        |                       |        |         |         |        |         |                |                  |          |       |                                 |     |     |     |         |                                       | 7        | Q | - | + |  |
|        |                       |        |         |         |        |         |                |                  |          |       |                                 |     |     |     |         |                                       | /        | Q | - | + |  |
|        |                       |        |         |         |        |         |                |                  |          |       |                                 |     |     |     |         | · · · · · · · · · · · · · · · · · · · |          | Q | - | + |  |
|        | Save for Later Submit |        |         |         |        |         |                |                  |          |       |                                 |     |     |     |         |                                       |          |   |   |   |  |

## Step 3

To save your timesheet, select the "Save for Later" button at the bottom of the timesheet. Note that saving your timesheet does not submit your hours, and your supervisor cannot see the hours you saved. In order for your supervisor to view and approve your submitted hours, you must select the "Submit" icon at the bottom of this section.

| View By: Time Period V *Date: 12/25/2016 3 (Charles Refresh) |            |              |              |              |              |              |              |            |            | )          | << Previous Time Period >> |            |            |            |       |                     |            |   |   |
|--------------------------------------------------------------|------------|--------------|--------------|--------------|--------------|--------------|--------------|------------|------------|------------|----------------------------|------------|------------|------------|-------|---------------------|------------|---|---|
| Workgroup Chapter 11 Exempt Schedule Standard                |            |              |              |              |              |              |              |            |            |            |                            |            |            |            |       |                     |            |   |   |
| Reported Hours: 0.00 Hours Scheduled Hours: 0 Hours          |            |              |              |              |              |              |              |            |            |            |                            |            |            |            |       |                     |            |   |   |
| From Sunday 12/25/2016 to Saturday 01/07/2017                |            |              |              |              |              |              |              |            |            |            |                            |            |            |            |       |                     |            |   |   |
| Timesheet Overrides IIII                                     |            |              |              |              |              |              |              |            |            |            |                            |            |            |            |       |                     |            |   |   |
| S<br>12                                                      | un<br>2/25 | Mon<br>12/26 | Tue<br>12/27 | Wed<br>12/28 | Thu<br>12/29 | Fri<br>12/30 | Sat<br>12/31 | Sun<br>1/1 | Mon<br>1/2 | Tue<br>1/3 | Wed<br>1/4                 | Thu<br>1/5 | Fri<br>1/6 | Sat<br>1/7 | Total | Time Reporting Code | Combo Code |   |   |
|                                                              |            |              |              |              |              |              |              |            |            |            |                            |            |            |            |       | <b>T</b>            | Q          | - | + |
|                                                              |            |              |              |              |              |              |              |            |            |            |                            |            |            |            |       | <b>T</b>            | Q          | - | + |
|                                                              |            |              |              |              |              |              |              |            |            |            |                            |            |            |            |       | <b>T</b>            | Q          | - | + |
| ſ                                                            | S          | ave for      | Later        |              | S            | ubmit        |              |            |            |            |                            |            |            |            |       |                     |            |   |   |
|                                                              |            |              |              |              |              |              |              |            |            |            |                            |            |            |            |       |                     |            |   |   |

Questions regarding the time entry process can be directed to the DCPS Time and Labor team at <u>dcps.timeandlabor@dc.gov</u>